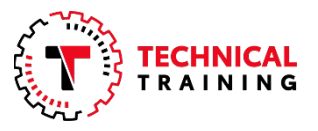

The Toyota ASE Accreditation Program enables Toyota Technicians to obtain Toyota Technical Training, Instructor-led, course credit by achieving Automotive Service Excellence (ASE) credentials. Toyota will award "one-for-one" course credit for those technicians who have the required ASE work experience, pass the corresponding ASE Certification test(s) (listed below) **and** <u>complete the required E-Learning prework modules for each course</u>.

## **Program Benefits**

- Faster advancement through the Toyota Certification Program for Technicians who possess ASE Certifications (A1, A2 or A3, A4, A5, A6, and A7).
- Ability to bypass up to 18 days of Instructor-led training at Toyota Region/Private Distributor Technical Training centers.
- Leverage fundamental automotive knowledge and know-how obtained through ASE Certification.
- Automatically provides Toyota course credit on Toyotacertification.com when ASE required work experience, ASE Certification Tests and pre-requisites courses are met.

| ASE Certification Test*            | Prework Module                                                                 | Toyota Course Credit Provided                                  |
|------------------------------------|--------------------------------------------------------------------------------|----------------------------------------------------------------|
| A1 – Engine Repair                 | TPC201A – Engine Repair Pre-work                                               | TIC201A – Engine Repair                                        |
| A2 – Automatic                     |                                                                                |                                                                |
| Transmission/Transaxle             | P302 – Manual Transmissions &<br>Transayles Browerk                            | 302 – Toyota Manual Transmissions and                          |
| A3 – Manual Drive Train & Axles    |                                                                                | Transaxies                                                     |
| A4 – Suspension & Steering         | P453 – Suspension, Steering and Handling<br>Pre-work                           | 453 – Toyota Suspension, Steering and<br>Handling              |
| A5 - Brakes                        | P553 – Brake Systems Pre-work                                                  | 553 – Toyota Brake Systems                                     |
| A6 – Electrical/Electronic Systems | TCP206A – Electrical Repair 1 Prework<br>TCP206B – Electrical Repair 2 Prework | TIC206A – Electrical Repair 1<br>TIC206B – Electrical Repair 2 |
| A7- Heating & Air Conditioning     | P752 – Air Conditioning & Climate Control<br>Pre-work                          | 752 – Toyota Air Conditioning and<br>Climate Control           |

\*Work Experience of 2 years is required for ASE Certification Tests

## **ASE Account Linkage**

In order to receive ASE Accreditation, Technicians must link their myASE.com account to Toyota by following the steps below:

- 1. Log in to your **myASE.com** account.
- 2. Select the **Employer Information** tab.
- 3. Select Company-Assigned ID.
- 4. Select the Add Company-Assigned ID button.
- 5. Select **Toyota** from the Company drop-down menu and enter your SPIN ID and then select Submit.
- 6. Select the **Profile** tab to review your information and check on your release status. Confirm that your information is correct and select **Continue** as directed.
- 7. On the Education & Preferences screen, select the "Release my ASE status to others" checkbox and then select the **Submit** button.